## Alterando o evento dos arquivos selecionados

Altera o evento de vários arquivos especificando um intervalo.

1 Selecione o modo de reprodução.

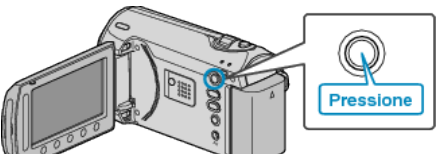

2 Selecione o modo vídeo.

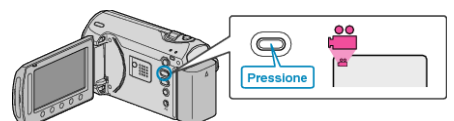

3 Pressione o botão 🗐 para exibir o menu.

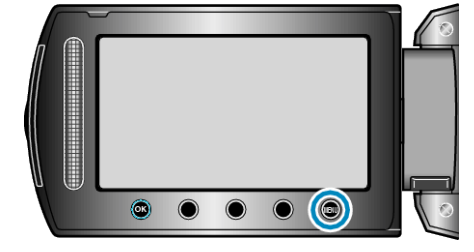

4 Selecione "EDIT" (Editar) e pressione 👀.

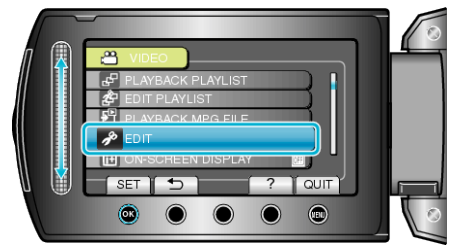

5 Selecione a opção "CHANGE EVENT REG." (Mudar registro de evento) e pressione ®.

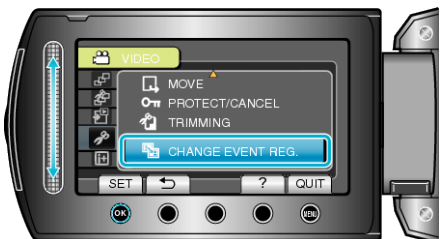

6 Selecione "TO RESET RANGE" (Reiniciar intervalo) e pressione .

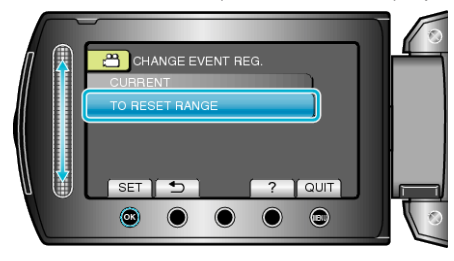

7 Selecione o primeiro arquivo do intervalo e pressione ®.

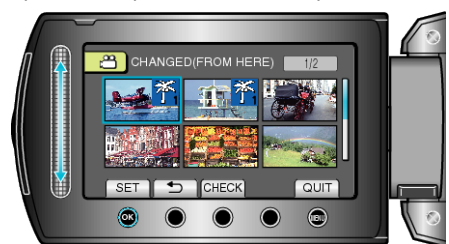

• Selecione "CHECK" (Verificar) para verificar o arquivo selecionado.

8 Selecione o último arquivo do intervalo e pressione ®.

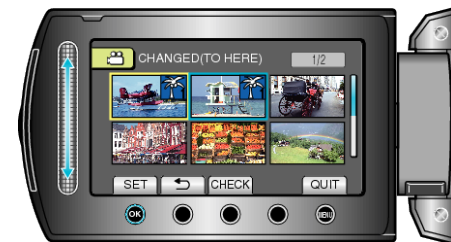

9 Selecione um novo evento e pressione .

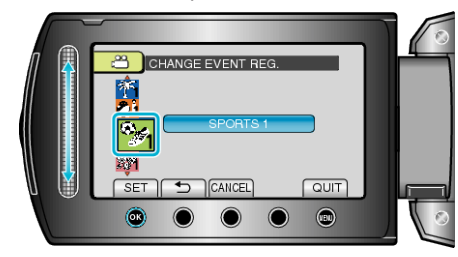

- Você pode cancelar o evento registrado pressionando "CANCEL" (Cancelar).
- Após o ajuste, pressione ®.
- Para sair da tela, pressione 🕮.